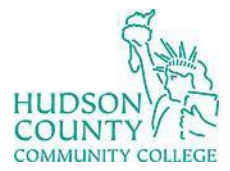

Information Technology Services

Support Phone: (201) 360-4310 Website: <u>https://www.hccc.edu/administration/its/index.html</u> Support Email: <u>computerlabs@hccc.edu</u> Twitter: @HCCC\_ITS

# **Troubleshooting SmartBoard**

## **Sound Troubleshooting (SmartBoard M600)**

#### **STEP 1:**

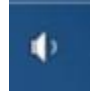

Right click the Volume Icon located on the taskbar to the bottom right.

#### **STEP 2:**

Open Volume Mixer Playback devices

Click on **Playback Devices**.

### **STEP 3:**

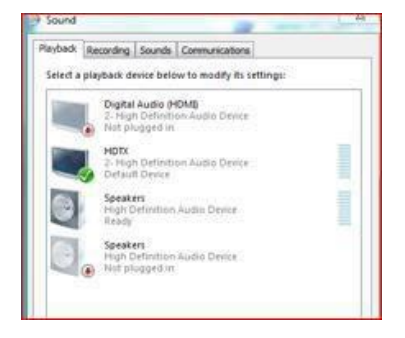

Right click on **HDTX** and select **Set as default device**.

\* If the sound is not loud enough, remember that SmartBoards have two speakers. In order to adjust the volume, turn the volume button located on the SmartBoard pen tray.